## brother Apenas para utilizadores de Windows® HL-2460/3260N Controlador de impressora e utilitários

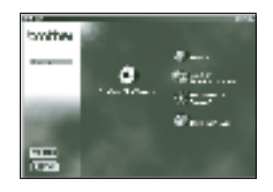

de marca de água

P

\$

Este documento fornece-lhe uma introdução à funções do controlador de impressora e aos utilitários. O controlador de impressora e os utilitários estão disponíveis no CD-ROM fornecido com a impressora.

mpresso no Japão. LJ0741001

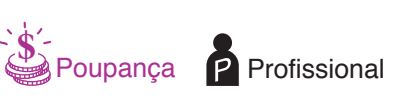

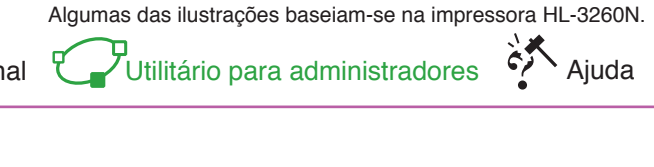

## Funcões do controlador de impressora

O controlador de impressora Brother permite-lhe aceder às funções da impressora de forma simples e intuitiva, e oferece-lhe um conjunto de funcionalidades úteis que melhoram a produtividade e que lhe permitem tirar o máximo proveito da impressora. Para obter os controladores mais recentes e encontrar a melhor solução para o seu problema ou questão, aceda directamente ao Brother Solutions

Center a partir do controlador ou visite o site http://solutions.brother.com

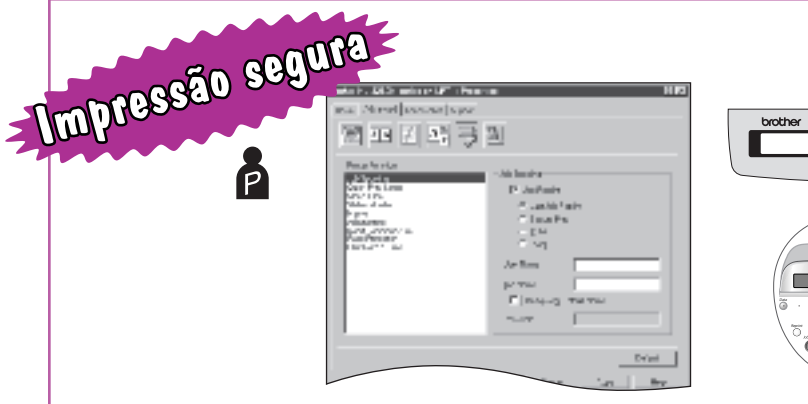

brother

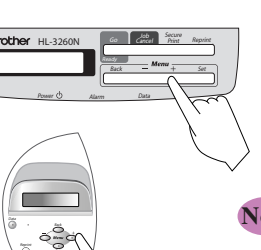

Envie documentos confidenciais a partir das aplicações de Windows em modo de impressão segura. Os documentos confidenciais só serão impressos quando introduzir o seu PIN no painel de controlo. Para obter mais informações, consulte o Capítulo 3 do Manual do Utilizador da impressora ou consulte o site http://solutions.brother.com/

Para um melhor desempenho, recomendamos que instale a opção HD-6G/HD-EX HDD, Compact Flash™ ou módulo de memória DIMM. Consulte o Capítulo 4 do Manual do Utilizador ou consulte o site http://solutions.brother.com/

Imprima uma marca de água no seu documento, utilizando mensagens predefinidas. Também pode criar a sua própria marca de água utilizando imagens de texto ou de mapa de bits

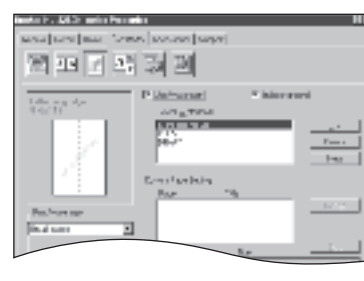

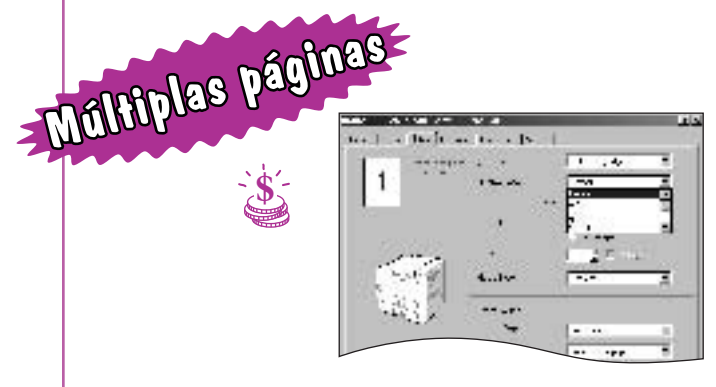

N em 1

Utilize a opção de múltiplas páginas para comprimir páginas de texto numa só 1 2 3 folha de papel. Pode imprimir entre 2 e 25 páginas numa só folha.

Impressão de posters

Seleccione o modo de impressão de posters para ampliar folhas isoladas de papel até 25 vezes tamanho original.

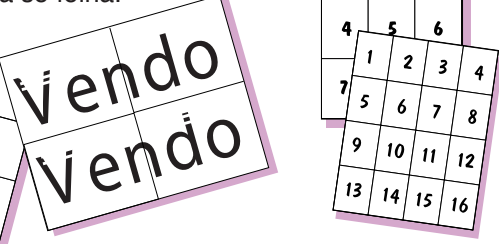

Economizar toner Utilize menos toner e poupe dinheiro activando a função de economia de toner.

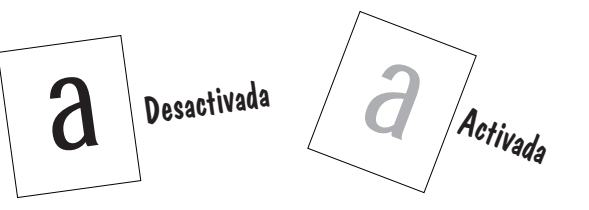

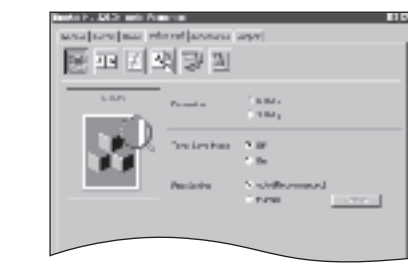

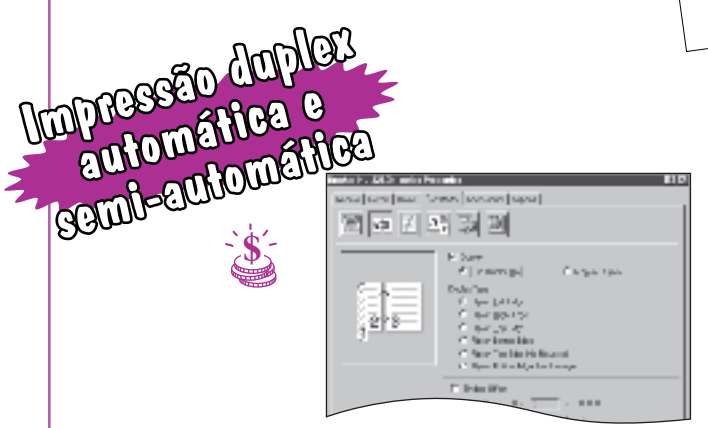

Para uma impressão duplex pontual, utilize a função de duplex manual para imprimir manualmente nos dois lados do papel

Para imprimir folhetos ou manuais, ou trabalhos de impressão mais complexos, adquira a unidade de duplex apropriada.

Note a Nome do modelo da unidade de duplex automático da HL-2460: Unidade duplex (DX-4000) Nome do modelo da unidade de duplex automático da HL-3260N: Unidade duplex (DX-5000) É também necessária a unidade de intercâmbio (SP-5000)

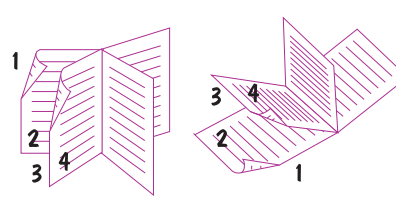

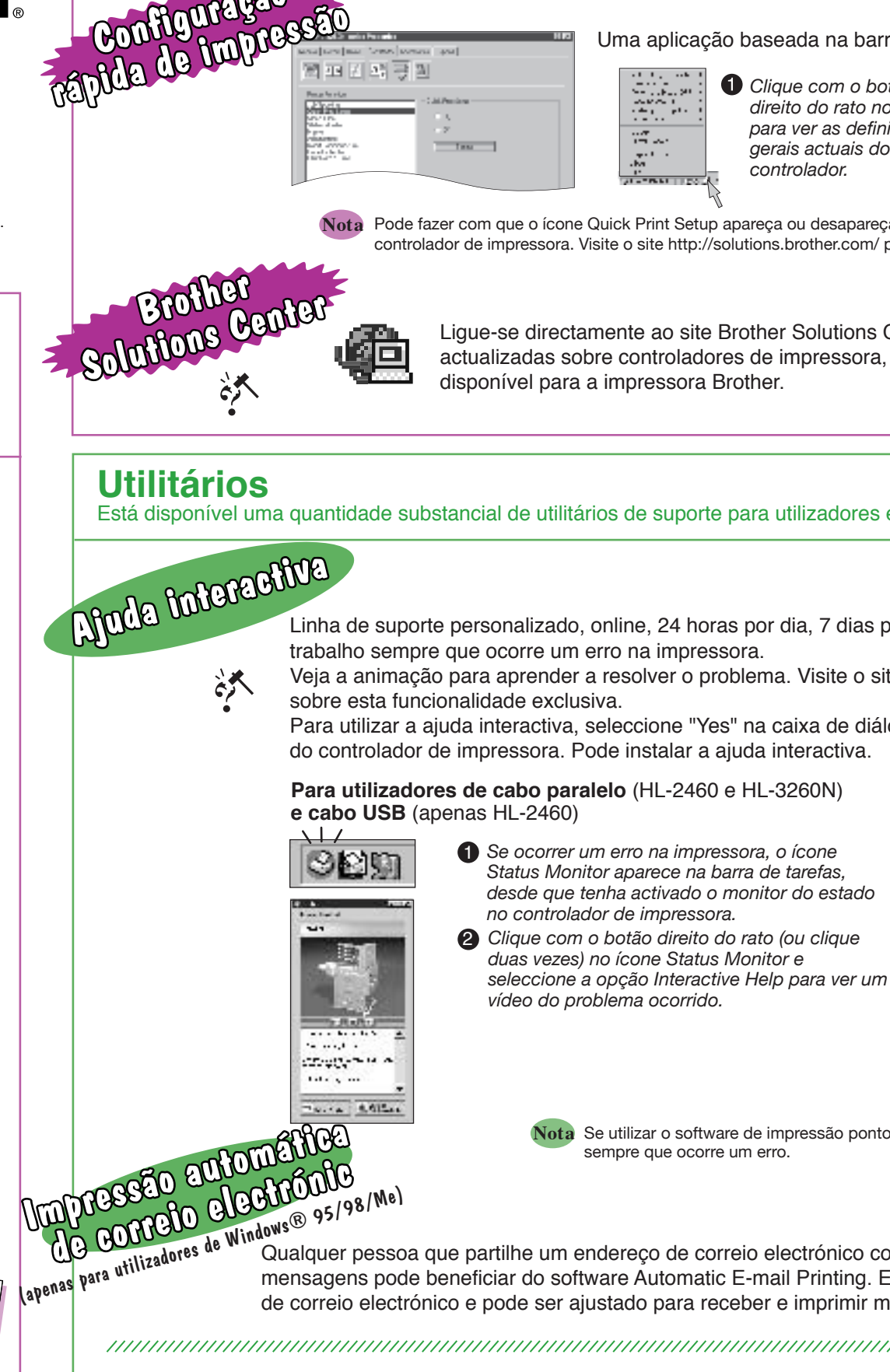

# BRAdmin Professional 💟

Este software é um utilitário para gestão das impressoras de rede Brother, que pode ser executado em Windows® 95/98/Me, Windows® 2000 e Windows NT® 4.0. O software BRAdmin Professional oferece capacidades avançadas de gestão da rede e da impressora para produtos Brother. Ao identificar os problemas antes de eles ocorrerem e ao cumprir reguisitos de TI importantes como a configuração precisa da impressora, configuração em massa e actualizações distribuídas, o software BRAdmin Professional desempenha um papel importante na gestão da impressora de rede.

# Storage Manager 💆

Utilize o gestor de armazenamento da Brother para gerir tipos de letra e macros (formulários electrónicos) armazenadas na memória da impressora, na placa Compact Flash™ ou HD-6G/HD-EX HDD. Para obter mais informações, consulte o manual do software, incluído no CD-ROM, ou visite o web site de soluções Brother em http://solutions.brother.com.

## Analysis Tool Software 🍘

Para análise de custos departamentais ou individuais, instale a placa opcional Compact Flash™ ou HD-6G/HD-EX HDD na impressora e utilize o software de ferramenta de análise para analisar e prever as taxas de utilização da impressora.

# Internet Printing 🐑

http://solutions.brother.com.

Uma aplicação baseada na barra de tarefas para aceder às funções do controlador mais utilizadas.

Clique com o botão direito do rato no ícone para ver as definições gerais actuais do controlador

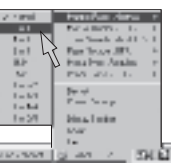

**2** Altere as definições movendo o cursor para o menu que pretende alterar.

Nota Pode fazer com que o ícone Quick Print Setup apareça ou desapareça da barra de tarefas utilizando as definições do separador de propriedades do controlador de impressora. Visite o site http://solutions.brother.com/ para obter mais informações.

Lique-se directamente ao site Brother Solutions Center (http://solutions.brother.com) para obter informações actualizadas sobre controladores de impressora, manuais de utilizador, dados oficiais e outra documentação disponível para a impressora Brother

- Está disponível uma quantidade substancial de utilitários de suporte para utilizadores e administradores.
  - Linha de suporte personalizado, online, 24 horas por dia, 7 dias por semana. Aparecem vídeos animados no ambiente de
  - Veja a animação para aprender a resolver o problema. Visite o site http://solutions.brother.com/ para obter mais informações
  - Para utilizar a ajuda interactiva, seleccione "Yes" na caixa de diálogo de confirmação apresentada no último passo da instalação do controlador de impressora. Pode instalar a ajuda interactiva.
  - Para utilizadores de cabo paralelo (HL-2460 e HL-3260N)

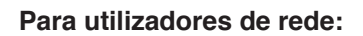

Depois de instalar o controlador de impressora. aparecerá um ícone de atalho no ambiente de trabalho. Sempre que surgir uma mensagem de erro no LCD, clique duas vezes no ícone de atalho, no ambiente de trabalho.

- 1 Seleccione a mensagem de erro que apareceu no painel de controlo LCD da impressora.
- 2 Veja um vídeo com informações importantes sobre o problema ocorrido
- Nota Se utilizar o software de impressão ponto-a-ponto da Brother (LPR), o ícone Status Monitor aparece na barra de tarefas sempre que ocorre um erro.

4.UT.s.

Qualquer pessoa que partilhe um endereço de correio electrónico comum e que necessite de imprimir automaticamente as suas mensagens pode beneficiar do software Automatic E-mail Printing. Este software transfere e imprime automaticamente as mensagens de correio electrónico e pode ser ajustado para receber e imprimir mensagens em intervalos regulados ou a horas certas.

## 

Poupe dinheiro em comunicações utilizando o protocolo IPP ou o software BIP para enviar directamente trabalhos de impressão do computador Windows, via Internet, para uma impressora em rede da Brother, pronta a imprimir.

Para obter mais informações, consulte o Capítulo 5 do Manual do Utilizador de Rede (no CD-ROM) ou visite o web site de soluções Brother em